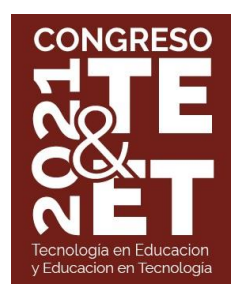

## Guía Básica para conexión en Webex Event

La siguiente guía detalla los pasos para poder conectarse a Webex Event y participar como panelista. Se van a mostrar dos opciones, la primera para una computadora con Windows y la segunda para dispositivos móviles.

## Opción 1 – Computadora con Windows:

1- Desde el mail de invitación entrar en la reunión, haga clic el botón que se indica debajo

| mar 🚩                                   | Ubicación https://unlpeduar.webex.com/unlpeduar-sp/onstage/g.php?MTiD=e6b717e7bc0ebdef39f1e5e78821011f2<br>Participantes Jaime antonella, Santiago Medina* |
|-----------------------------------------|----------------------------------------------------------------------------------------------------|
|                                         | Sí Quízás No                                                                                                    |
| Listed on                               | nonsiliate de cate avente de Mahay. Cuendo llague la base                                                                                                  |
| indicada,                               | , entre al evento de Webex, cuando negue la nora<br>, entre al evento de Webex desde aquí.                                                                 |
| Organizad                               | dor. Santiago Medina (smedina@lidi.info.unlp.edu.ar)                                                                                                    |
| Número de                               | de evento (código de acceso): 173 436 7924                                                                                                    |
| Contrasen                               | na del evento. TETET<br>ña del panelista: Este evento no tiene una contraseña de panelista                                                                 |
| martes 8 de                             | de junio de 2021 1:15 nm. Hora del este de Sudamérica (Ruenos Aires: GMT-03:00)                                                                            |
| martes, o di                            |                                                                                                    |
|                                         |                                                                                                    |
| 1 ( ) ( ) ( ) ( ) ( ) ( ) ( ) ( ) ( ) ( |                                                                                                    |
| Entr                                    | trar a un evento                                                                                                    |

2- Luego deberá completar sus datos para ingresar al evento

| Información de                                  | el evento: prueba                                                                                                   | Escañol latinoamericano : Hora de Buenos Air                                    |
|-------------------------------------------------|----------------------------------------------------------------------------------------------------|---------------------------------------------------------------------------------|
| Estado del evento:                              | Iniciado                                                                                                    | Entrar al evento ahora como panelista                                           |
| Fecha y hora:                                   | martes, 8 de junio de 2021 1:15 pm<br>Hora del este de Sudamérica (Buenos Aires, GMT-03:00)<br>Cambiar zona horaría | Para entrar a este evento como panelista, proporcione la siguiente información. |
| Duración:                                       | 1 hora                                                                                                    | * Nombre:                                                                       |
| Descripción:                                    |                                                                                                    | * Apellido:                                                                     |
|                                                 |                                                                                                    | * Dirección de correo electrónico:                                              |
| Al entrar a este evento<br><u>Cisco Webex</u> . | , acepta las <u>Condiciones del servicio</u> y la <u>Declaración de privacidad de</u>                               | Enviar<br>Si usted es el organizador, <u>inicie su evento</u> .                 |

Par

Antes de entrar al evento, haga clic aquí para asegurarse de que tiene los reproductores adecuados para ver archivos multimedia enriquecidos con UCF (Universal Communications Format) en el evento.

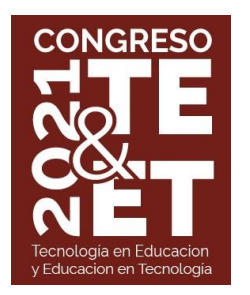

3- En el siguiente paso, Webex pedirá instalar la extensión o correr una aplicación temporal.

Se debe seleccionar "EJECUTE UNA APLICACIÓN TEMPORAL", y se va a descargar al ejecutable que deberá correr.

| Siga este proceso paso a paso para e                                     | entrar a todas las reuniones de Webex rápidamente.                                              |
|--------------------------------------------------------------------------|-------------------------------------------------------------------------------------------------|
| Agregar Webex a Chrome                                                   | Agregar a Chrome                                                                                |
| Seleccione Agregar Webex a Chrome                                        | <ul> <li>Seleccione Agregar a Chrome en la tienda de Chrome.</li> <li>Webex a Chrome</li> </ul> |
| 2 1<br>No desea utilizar una extensión: Ejecu<br>In unipeduar_Awebeexe ^ | <u>ute una aplicación temporal</u> para entrar a esta reunión.<br>Mestrar tede                  |

4- Una vez que se corra el ejecutable va a cargar la aplicación y preparar el ingreso a la sala de video

## Paso 1 de 2: Agregar Webex a Chrome

ga este proceso paso a paso para entrar a todas las reuniones de Webex rápidamente.

| 30%        | ebex Extension |
|------------|----------------|
|            |                |
| rigiogai d | Chrome         |
|            | 30%            |

5- Por último, se abrirá la aplicación y podrá participar, controlando su micrófono y su cámara.

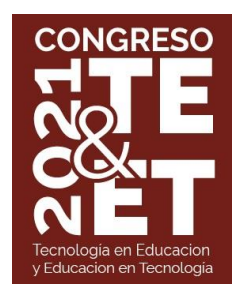

## Opción 2 – Dispositivo Móvil:

1- Desde el mail de invitación se debe entrar a la reunión, como se indica debajo en la figura.

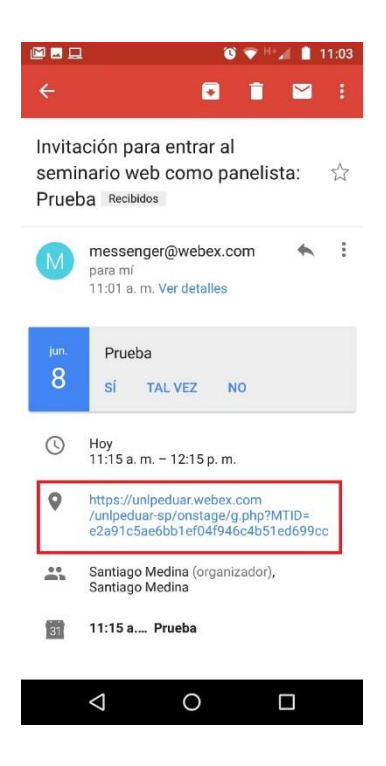

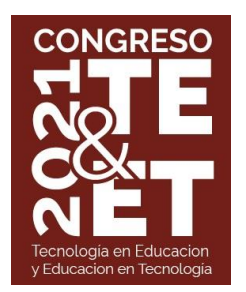

2- Luego deberá presionar entrar cuando se carguen los datos del evento

| << Atrás                                |                                     |               |
|-----------------------------------------|-------------------------------------|---------------|
| Prueba                                  |                                     |               |
| Es necesario re                         | egistrarse para entrar a es         | te evento     |
| martes, 8 de juni                       | o de 2021, 11:15 am                 |               |
| Organizador: Sa                         | ntiago Medina                       |               |
| Descripción:                            |                                     |               |
|                                         | Inscribirse                         |               |
| Si está registrado<br>se entre al event | o, tenga listo el ID de su re<br>o. | gistro cuando |
|                                         | Entrar                              |               |
| Hora de Buenos A                        | ires                                |               |
| Obtener mas info                        | macion                              |               |
| Cisco                                   | @ 2021                              | 13 8.1        |

3- Al intentar ingresar, si no tiene la aplicación le dará la opción de descarga. En forma posterior a la descarga, le dará la opción de entrar a la aplicación

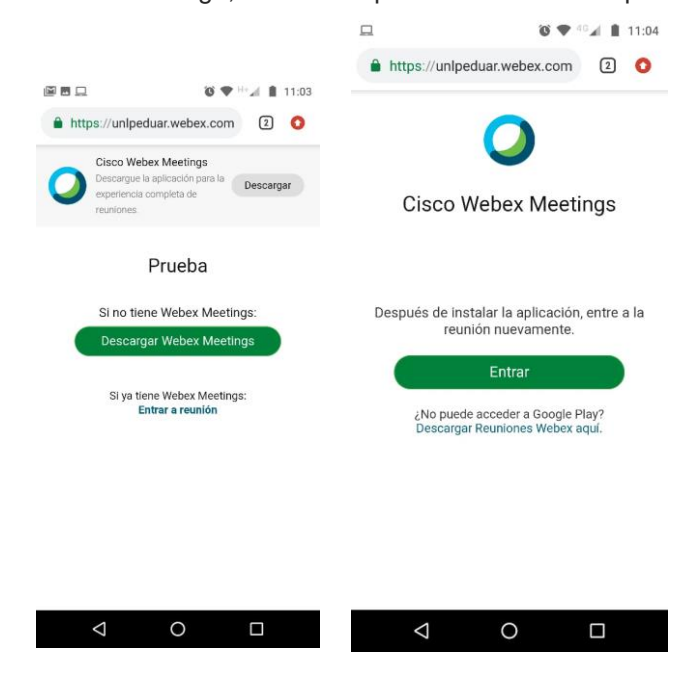

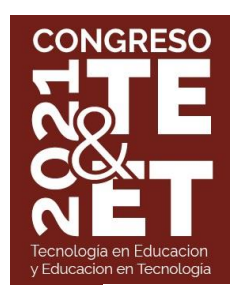

4- Dentro de la aplicación se le va a mostrar el mensaje para ingresar sus datos para poder ser panelista en el evento.

Deberá ingresar los datos, primero le pedirá el mail, luego su nombre y apellido. Debe completar el mail al cual se le envió la invitación de panelista.

| □ (I) ◆ <sup>4</sup> G □ 1:27                                   | <b>•</b>                         | °C ♥ 46⊿ 1                             | 1:27       | <b>AA</b>                                 | 0 🕈              | 4G 📶 📋 | 1:28  |
|-----------------------------------------------------------------|----------------------------------|----------------------------------------|------------|-------------------------------------------|------------------|--------|-------|
| $\langle$                                                       | https://unlpeduar.we             | ebex.com                               | 0          | https://unlp                              | eduar.webex.com  | 6      | 0     |
|                                                                 | << Atrás                         |                                        |            | << Atrás                                  |                  |        |       |
|                                                                 | prueba                           |                                        |            | prueba                                    |                  |        |       |
|                                                                 | Inscripción                      |                                        |            | Inscripción                               |                  |        |       |
|                                                                 | * Dirección de correo electrón   | nico                                   |            | * Nombre:                                 |                  |        |       |
| Webex Meetings                                                  |                                  |                                        |            | * Apellido:                               |                  |        |       |
| Debe registrarse para este evento.<br>¿Desea registrarse ahora? | Siguie                           | ente                                   |            | * Dirección de cor                        | reo electrónico: |        |       |
| ACEPTAR                                                         | Hora de Buenos Aires             |                                        |            | medinasantiago                            | nahuel@gmail.com |        |       |
| Comment                                                         | + Y Si<br>1 2 3 4 5<br>Q W E R T | 6 7 8 9<br>Y U I C                     |            |                                           | Enviar           |        |       |
| Conectando                                                      | A S D F G                        | + = ( )<br>H J K L                     | . <b>N</b> | Hora de Buenos Airo<br>Obtener más inform | es<br>nación     |        |       |
|                                                                 |                                  | IIIIIIIIIIIIIIIIIIIIIIIIIIIIIIIIIIIIII | $\sim$     | Webex                                     | © 2021           |        | cisco |
|                                                                 |                                  |                                        |            | $\triangleleft$                           | 0                |        |       |

5- Una vez cargados los datos, se debe presionar enviar y se volverá a abrir la aplicación ingresando al evento.

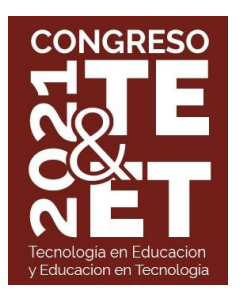

6- Por último, la aplicación pedirá los permisos necesarios para ejecutarse y cargará la sala.

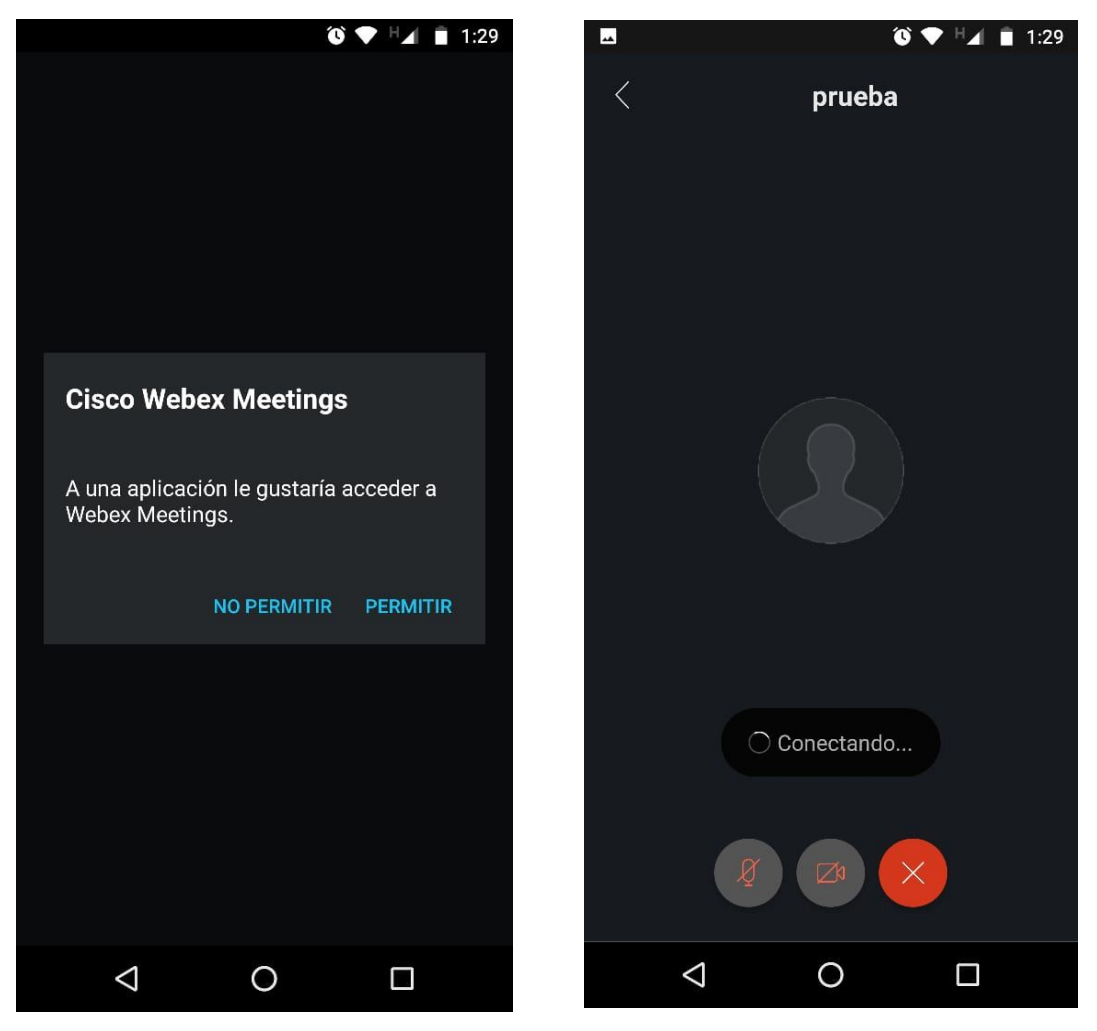